### **Making Inventory Inactive**

| POSitive For Windows - Ford Dealers - Station: |                                                                               |                                                                                                    |
|------------------------------------------------|-------------------------------------------------------------------------------|----------------------------------------------------------------------------------------------------|
| File Edit Register Inventory Management        | Marketing Accounting Utilities Window Help                                    |                                                                                                    |
| POS itive<br>for Windows                       | C                                                                             | POS Iffive<br>for Windows                                                                                                    |
| Ì                                              | 🚯 Inventory List                                                              |                                                                                                    |
|                                                | Menu [ESC]                                                                    | k     ^SKUs     Pig.     Icops       took     2       Sold     0       Sold     0       Sold     0       sold     0       s     0       s     0       s     0       s     0       s     0       s     0       s     0       s     0 |
|                                                |                                                                               |                                                                                                    |
|                                                | Notes [Beueral] Elicitual   Stock   Aeudous   Fluxes   Liõukos   Liõe Rieakes |                                                                                                    |
|                                                |                                                                               |                                                                                                    |
| POSitive<br>for Windows                        | C                                                                             | POSitive<br>for Windows                                                                                                    |
| Browsing Records                               | Profession Edition                                                            | n Multi-User POS V.4.3.3 11/18/2008 7:53 PM                                                                                                    |
| 🔗 📰 🤌 🚺 Publisher Files                        | 🗇 Making Inv Inactive 🦉 POSitive For Windo                                    | < 💻 🚰 💽 🕅 🚅 🚾 👘 🖓 🕩 7:53 PM                                                                                                    |

Click on the Inventory tab F9 to bring up your inventory list.

Active inventory are items you are currently selling and appear in all files and reports.

**Inactive inventory** are items you do not want to be visible in the Inventory List

### **Making Inventory Inactive**

| POSitive For Windows - Ford Dealers - Station: |                                                                                                    |                                                                                                    |                                |
|------------------------------------------------|----------------------------------------------------------------------------------------------------|----------------------------------------------------------------------------------------------------|--------------------------------|
| File Edit Register Inventory Management        | Marketing Accounting Utilities Window Help                                                                                                    |                                                                                                    |                                |
| POSitive<br>for Windows                        |                                                                                                    | POSitive                                                                                                    | $\supset$                      |
| ĺ                                              | 🔹 Inventory List                                                                                                    |                                                                                                    |                                |
|                                                | Image: Menu (ESC)         Image: Fill (F3) Find         Image: Dept/Catg Filter(F8)           Dept: APPAREL         Catg: Hats                                                                                                    | Item Menu [F12]   InfoBar   Stock ^SKUs Pig   Icons       Hide Detail [F11]   In Stock 2                                                                                                    | 1                              |
|                                                | To Search, type the first few characters of the SKU         Scan           SKU> [F5]         Description (F6)           To 401020         SNUCKER BAR           To 401020         SNUCKER BAR           To 401020         SNUCKER BAR           To 401020         SNUCKER BAR           To 401020         SNUCKER BAR           To 401020         SNUCKER BAR           To 401020         SNUTHES BLUE           To 401020         SNUTHES BUR           To 401020         SNUTHES BUR           To 401020         SNUTHES BUR           To 402070         M MINIS TUBE           Selvert         Sup Buy Now (F4)           Standard Note:         Standard Note: | Mode     Imode     Imode     < |                                |
|                                                | Notes [General] Fricing   Stock   Vendors   Links   Promos   Price Bre                                                                                                    |                                                                                                    | ]                              |
|                                                |                                                                                                    |                                                                                                    |                                |
| POSitive<br>for Windows                        |                                                                                                    | <b>POSitive</b><br><i>for Windows</i>                                                                                                    | )                              |
| Browsing Records                               |                                                                                                    | Profession Edition Multi-User                                                                                                    | POS V.4.3.3 11/18/2008 7:53 PM |
| 📰 🤌 🚺 Publisher Files                          | 🗐 Making Inv Inactive 🦓 POSitive For Windo                                                                                                    |                                                                                                    | < 💻 🔮 💽 M 🚅 🔤 👘 🖓 7:53 PM      |

Making inventory inactive is useful for a number of reasons.

- 1. Staff working with the POS do not have to sort through unused inventory to locate or sell a viable item.
- 2. Inventory Reports can be more compact and precise with active only inventory.
- 3. Many items are seasonable in nature and can be made inactive during non-sell months. At some point in time the item may be brought back to active when selling that item is now appropriate.

### **Making Inventory Inactive**

| POSitive For Windows - Ford Dealers - Station: |                                                                                                    |                                                                                                    |                                                                                                    |              |                 | ×     |
|------------------------------------------------|----------------------------------------------------------------------------------------------------|----------------------------------------------------------------------------------------------------|----------------------------------------------------------------------------------------------------|--------------|-----------------|-------|
| File Edit Register Inventory Management        | Marketing Accounting Utilities Window Help                                                                                                    |                                                                                                    |                                                                                                    |              |                 |       |
| POSitive<br>for Windows                        |                                                                                                    | (                                                                                                    | POS for Windows                                                                                                    | $\mathbf{D}$ |                 |       |
| ĺ                                              | 🔹 Inventory List                                                                                                    |                                                                                                    |                                                                                                    | )            |                 |       |
|                                                | Image: Menu (ESC)     Image: Filler (F8)       Dept: APPAREL     Catg: Hats                                                                                                    | Item Menu [F12] InfoBar Hide Detail [F11]                                                                                                    | Stock ^SKUs Pic Icons<br>In Stock 2<br>Hold 0                                                                                                    |              |                 |       |
|                                                | SkU> [F5]         Description [F6]           10,401006         VISOR BLUE           11,401006         VISOR BLUE           11,401006         VISOR BLUE           11,401006         SNICKER BAR           11,401007         SNICKER BAR           11,401007         SNICKER BAR           11,401007         SNICKER BAR           11,401007         SNICKER BAR           11,401007         SNICKER BAR           11,401007         SNICKER BAR           11,40107         SNICKER BAR           11,40107 <th>Can Mode<br/>Our Price: [F7] Reg. Price<br/>12:00<br/>12:00</th> <th>Pre-Sold         0           Available         2           On Order         0           Committed         0           For Kits         0           Extra         0           Due         Units Per          </th> <th></th> <th></th> <th></th> | Can Mode<br>Our Price: [F7] Reg. Price<br>12:00<br>12:00 | Pre-Sold         0           Available         2           On Order         0           Committed         0           For Kits         0           Extra         0           Due         Units Per |              |                 |       |
|                                                | Select 🛤 Buy Now [F4] 🊧 UDE 👯 Copy                                                                                                    | 🚝 Add 🛛 🏧 Edit 🛛 💊 Delete                                                                                                    |                                                                                                    |              |                 |       |
|                                                | Standard Note:                                                                                                    | *                                                                                                    | Promos Actions Status                                                                                                    |              |                 |       |
|                                                | Notes General Pricing Stock Vendors Links Promos Price                                                                                                    | Freaks                                                                                                    |                                                                                                    |              |                 |       |
|                                                |                                                                                                    |                                                                                                    |                                                                                                    |              |                 |       |
| POSitive<br>for Windows                        |                                                                                                    | (                                                                                                    | POSitive<br>for Windows                                                                                                    | )            |                 |       |
| Browsing Records                               |                                                                                                    | Profession                                                                                                    | n Edition Multi-User                                                                                                    | POS V.4.3.3  | 11/18/2008 7:53 | 8 PM  |
| 💮 📰 🤌 🚺 Publisher Files                        | 🗊 Making Inv Inactive 🚈 POSitive For Windo                                                                                                    |                                                                                                    |                                                                                                    | < 💻 🚰 🕕 M    | 🚅 🛄 👘 🔂 🗘 7:5   | 53 PM |

Why make an item Inactive vs Deleting the item from inventory?

- 1. Deleting items that have sales history may harm your database.
- 2. When you delete an item you will lose all sales data for that item.
- 3. An inactive item may be brought back to active status when that item again becomes appropriate to sell. You won't have to add the data all over, just update cost, price, & Stock Qty.

# How to Make an Item Inactive

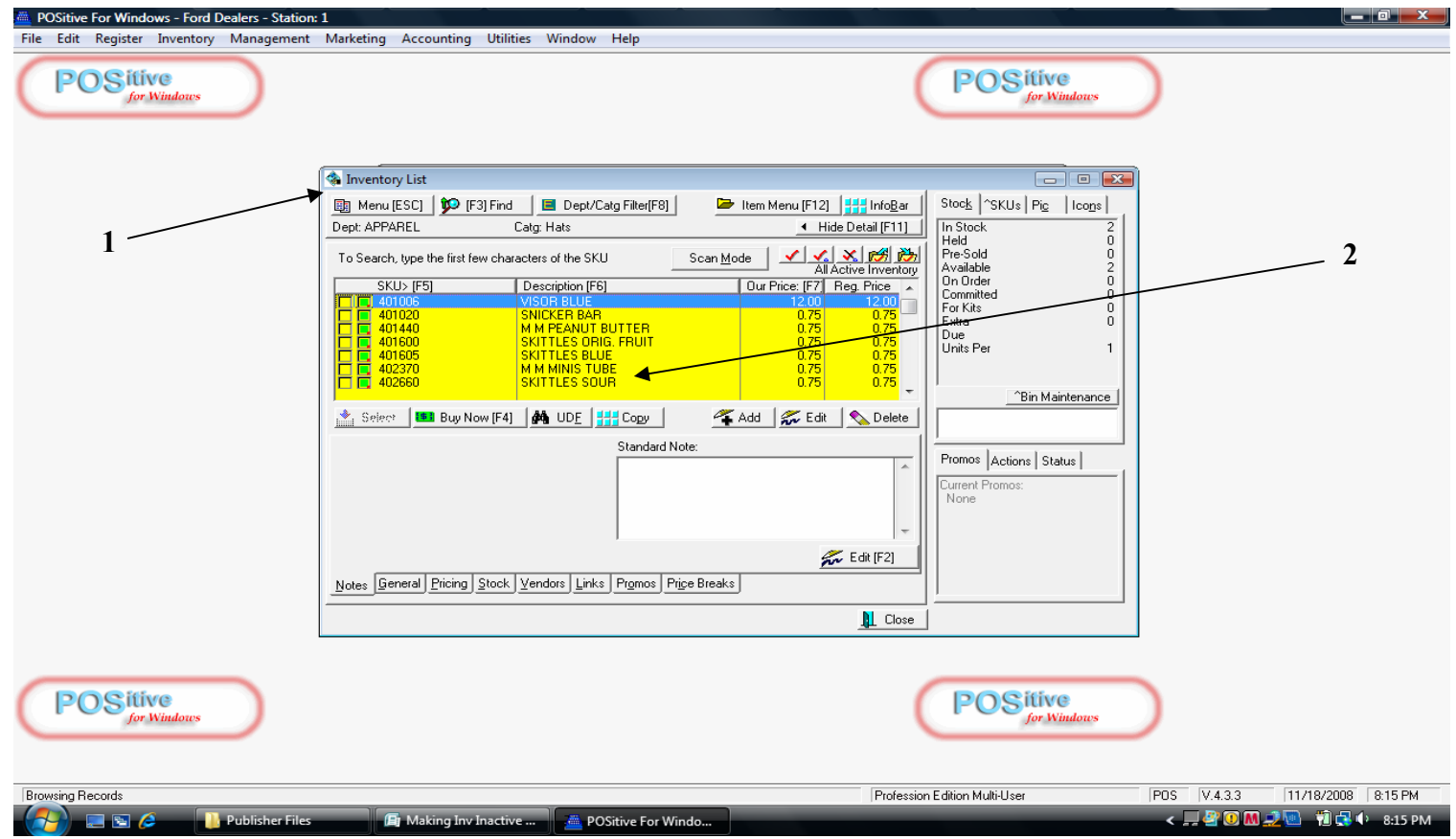

#### From the Manager's Console

- 1. Click on the Inventory tab F9 to bring up your inventory list.
- 2. Locate the item that you want to become inactive. Lets say you want to make Skittles Sour Inactive.

# How to Make an Item Inactive

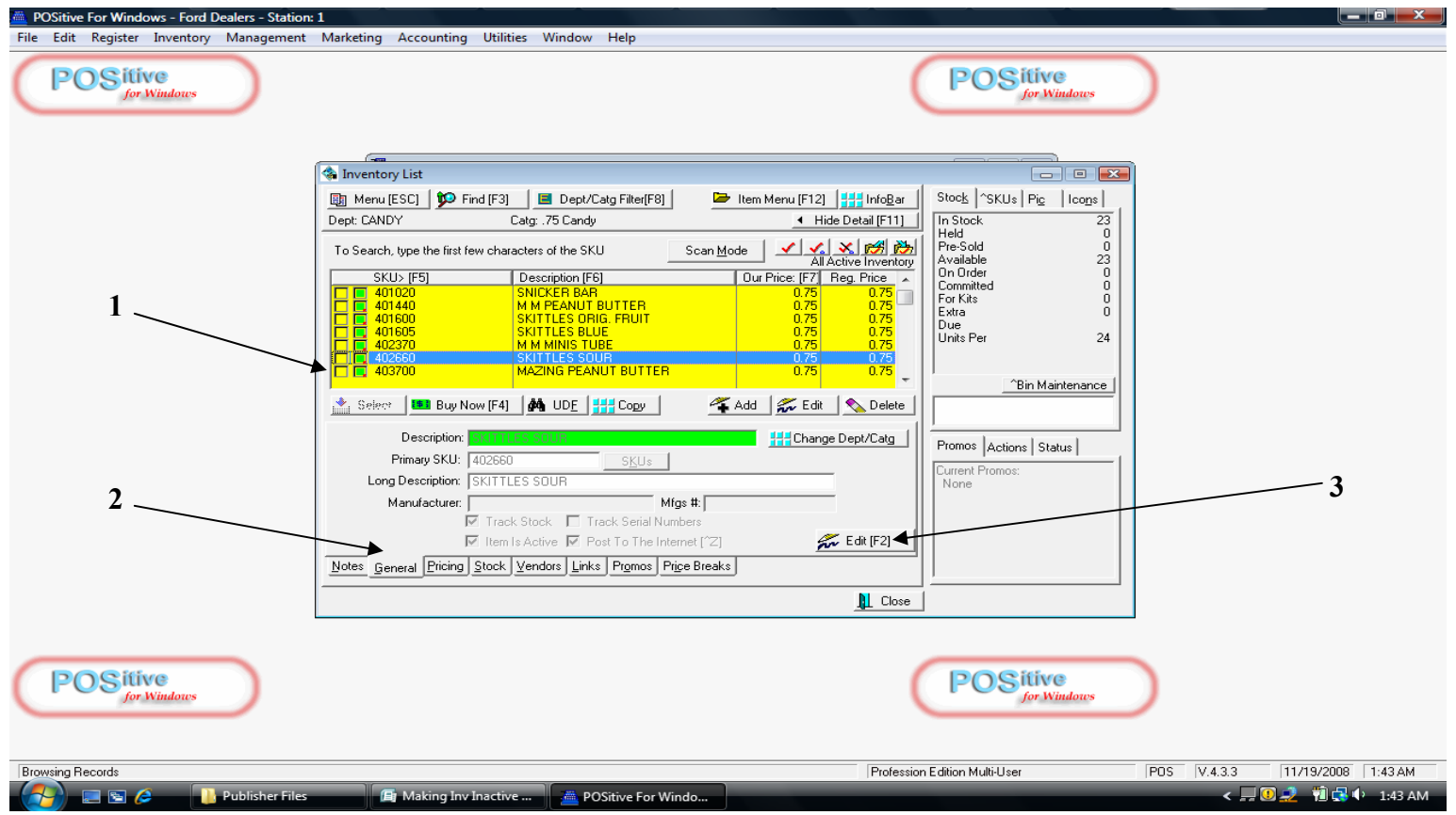

#### From the Inventory List screen.

- 1. Click on the inventory item (highlighted in blue).
- 2. Select and click the General tab in the lower left hand corner.
- 3. Select the Edit (F2) tab in the lower center.

# How to Make an Item Inactive

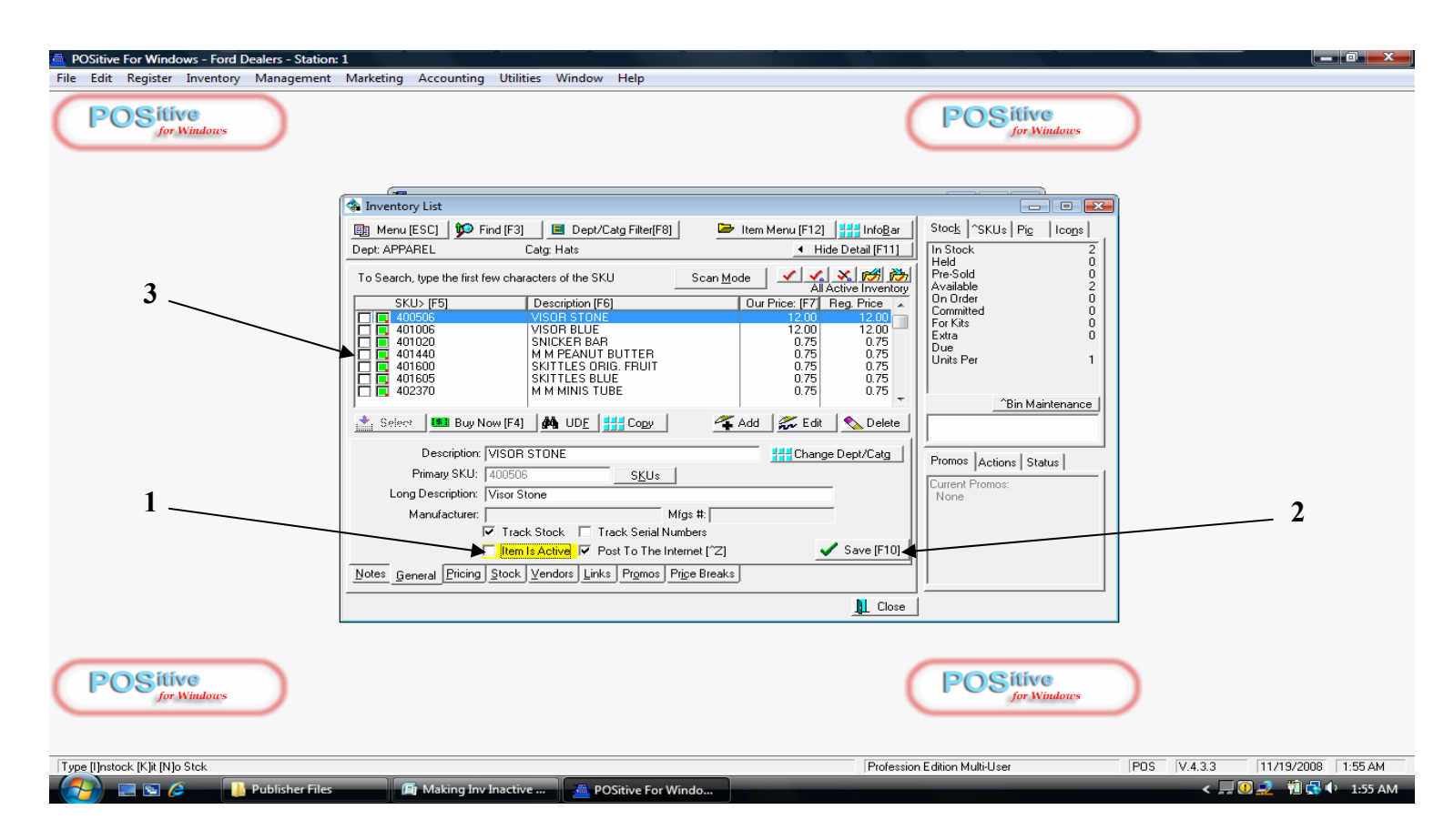

From the Inventory List—General tab screen.

- 1. Uncheck the "Item is Active" box.
- 2. Click the Save the change tab (F10).
- 3. The item will disappear from the Inventory List.

## **Making Inventory Active Again**

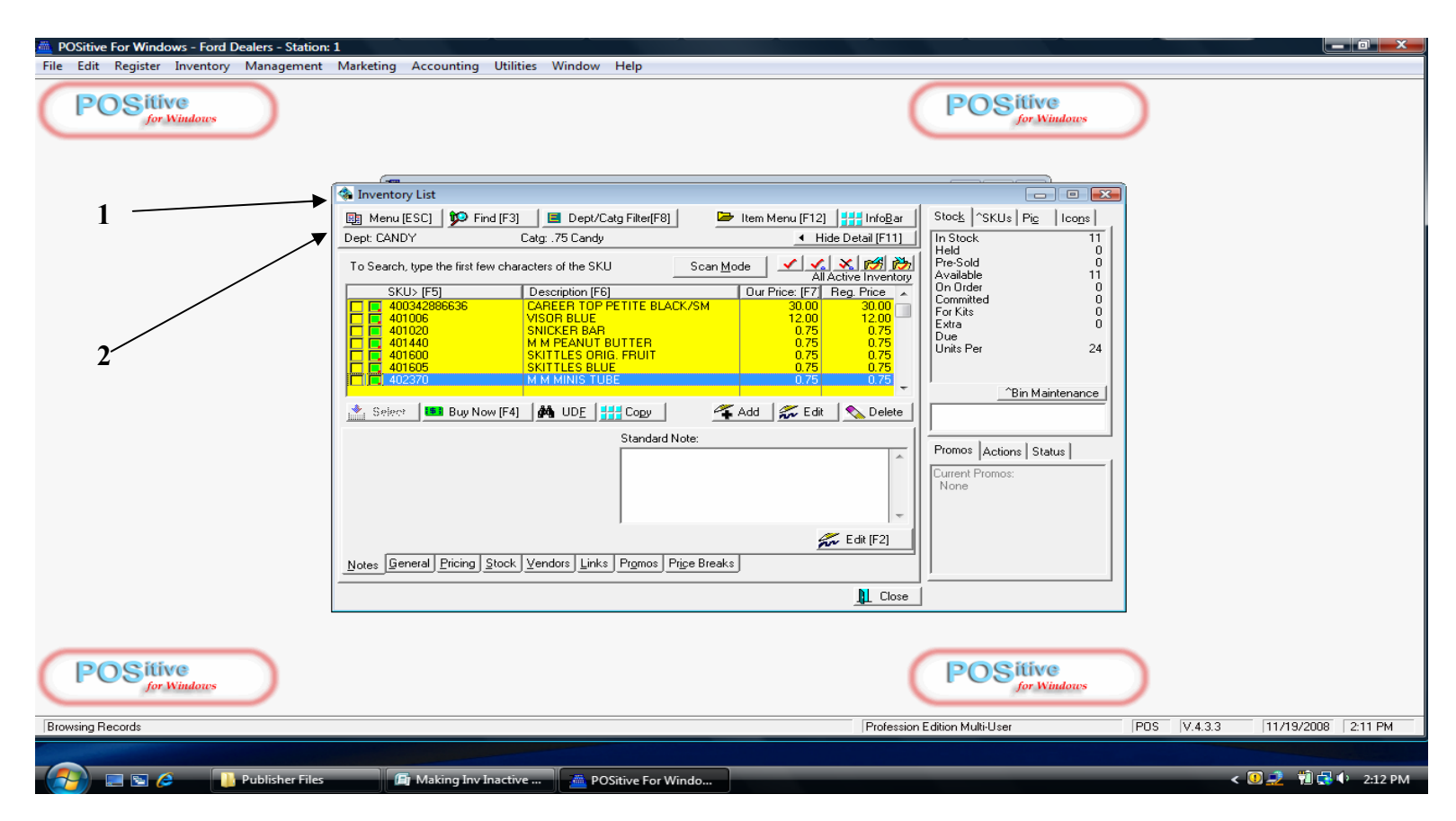

#### From the Manager's Console

- 1. Click on the Inventory tab F9 to bring up your inventory list.
- 2. Choose the Menu (Esc) button in the upper left.

## **Making Inventory Active Again**

| POSitive For Windows - Ford Dealers - Station: |                                                                                                    |
|------------------------------------------------|----------------------------------------------------------------------------------------------------|
| File Edit Register Inventory Management        | Marketing Accounting Utilities Window Help                                                                                                    |
| POSifive<br>for Windows                        | POS itive<br>for Windows                                                                                                    |
| 1                                              | Inventory List     Inventory List     Menu [ESC]     Find [F3]     Dept/Catg Filter[F8]     Find [F3]     Item Menu [F12]     Iff Info@ar     In Stock     Stock     Stock |
|                                                | Exit       ILES BLUE       0.75       0.75         MINIS TUBE       0.75       0.75       .75         Selver       Buy Now [F4]       UDE       ### Cogy       ## Add       ## Edit       Delete         Standard Note:       Image: Cogy       ## Add       ## Edit       Delete       Image: Cogy       # Add       # Image: Cogy       # Image: Cogy       # Imag                                                                                                    |
|                                                |                                                                                                    |
| POSitive<br>for Windows                        | Profession Edition Multi-Liser PDS V 4.3.3 11/19/2008 2:24 PM                                                                                                    |
|                                                |                                                                                                    |
| 👔 🔄 🤌 🚺 Publisher Files                        | 🕞 Making Inv Inactive 💼 POSitive For Windo <                                                                                                    |

From the Inventory List—Menu screen.

1. Choose the Show Inactive Only option.

## **Making Inventory Active Again**

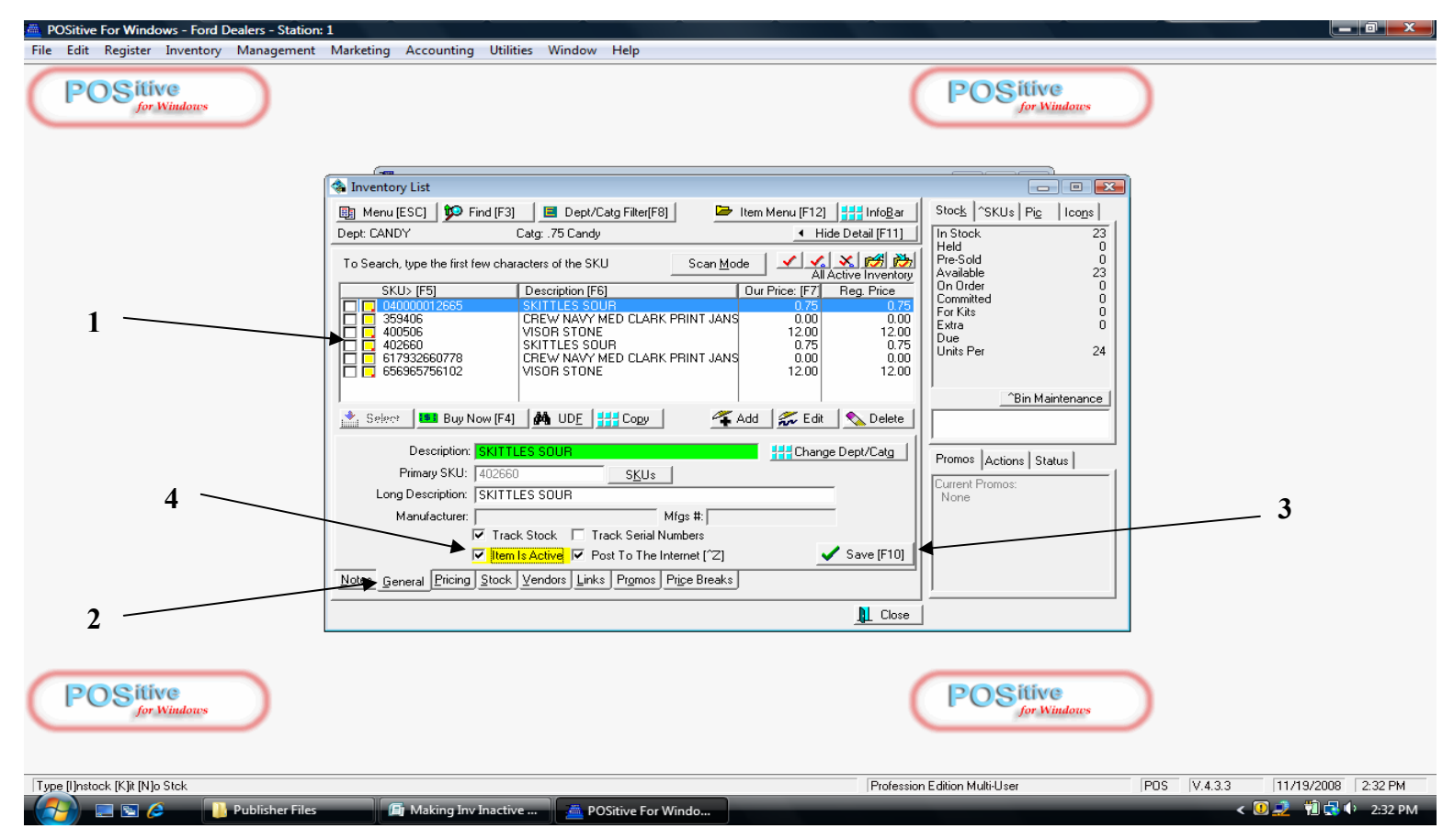

#### To make an item Active again:

- 1. Locate the inventory item from the inactive list.
- 2. Choose the General tab at the bottom of the Inventory List.
- 3. Select Edit (F2).
- 4. Checkmark "Item is Active" and save the change

#### **Showing Inventory Active Again**

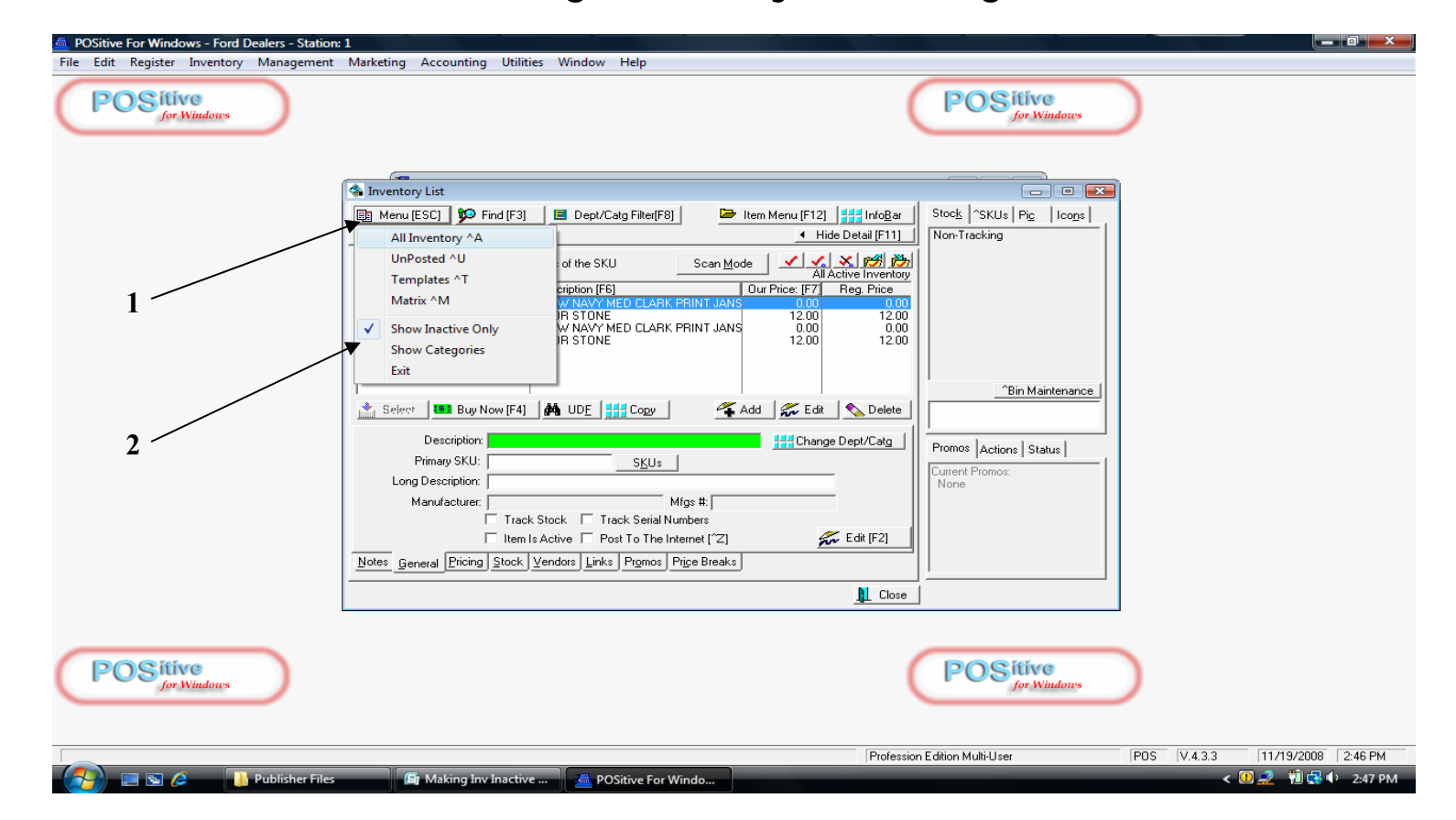

To get back a view of all your active Inventory Items:

- 1. Choose the Menu (Esc) button
- 2. Uncheck "Show Inactive Only".

### **Showing All Active Inventory**

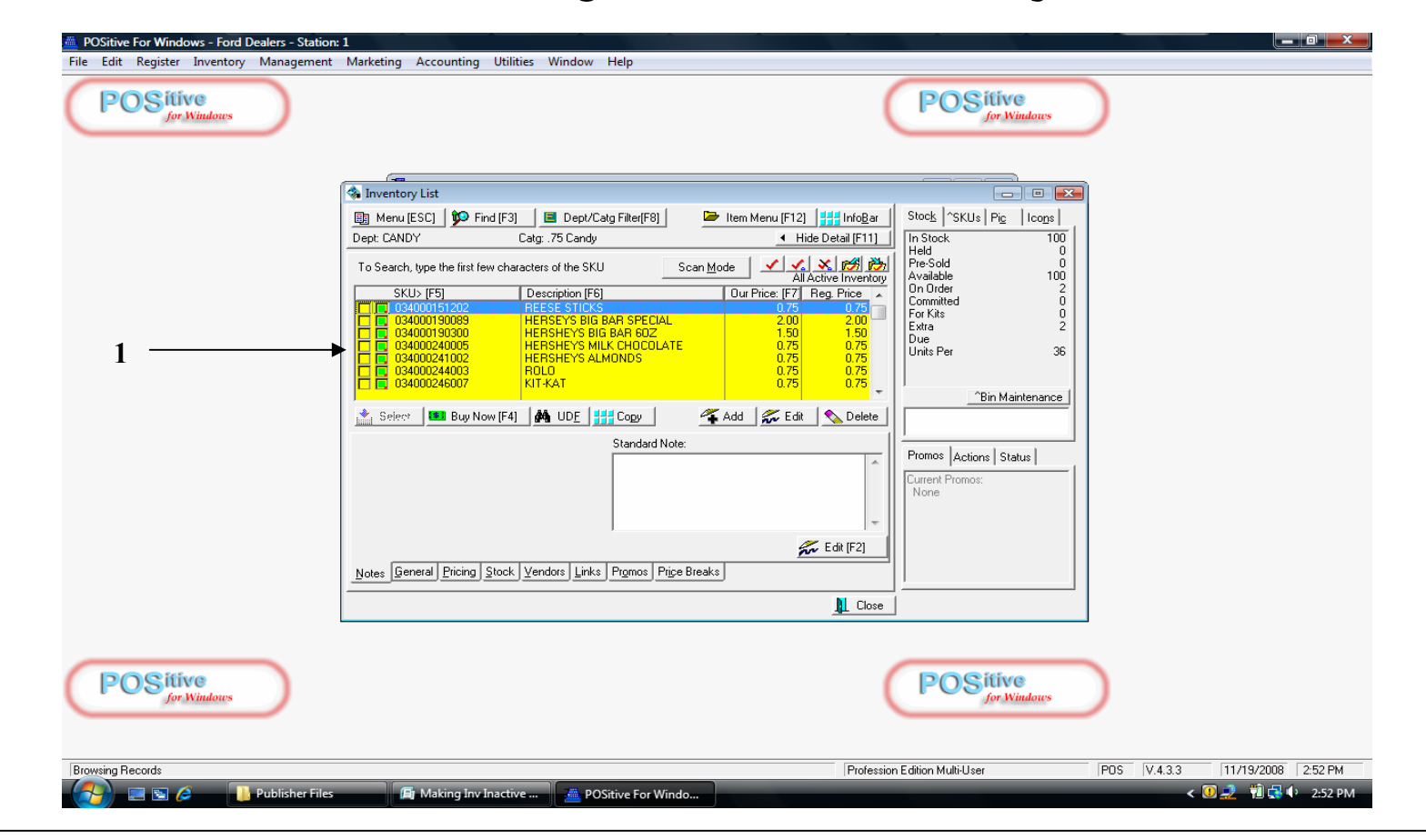

From the Inventory List Active Items screen.

1. All Items are returned to the Active Inventory List.

#### **Viewing Active and/or Inactive in Reports**

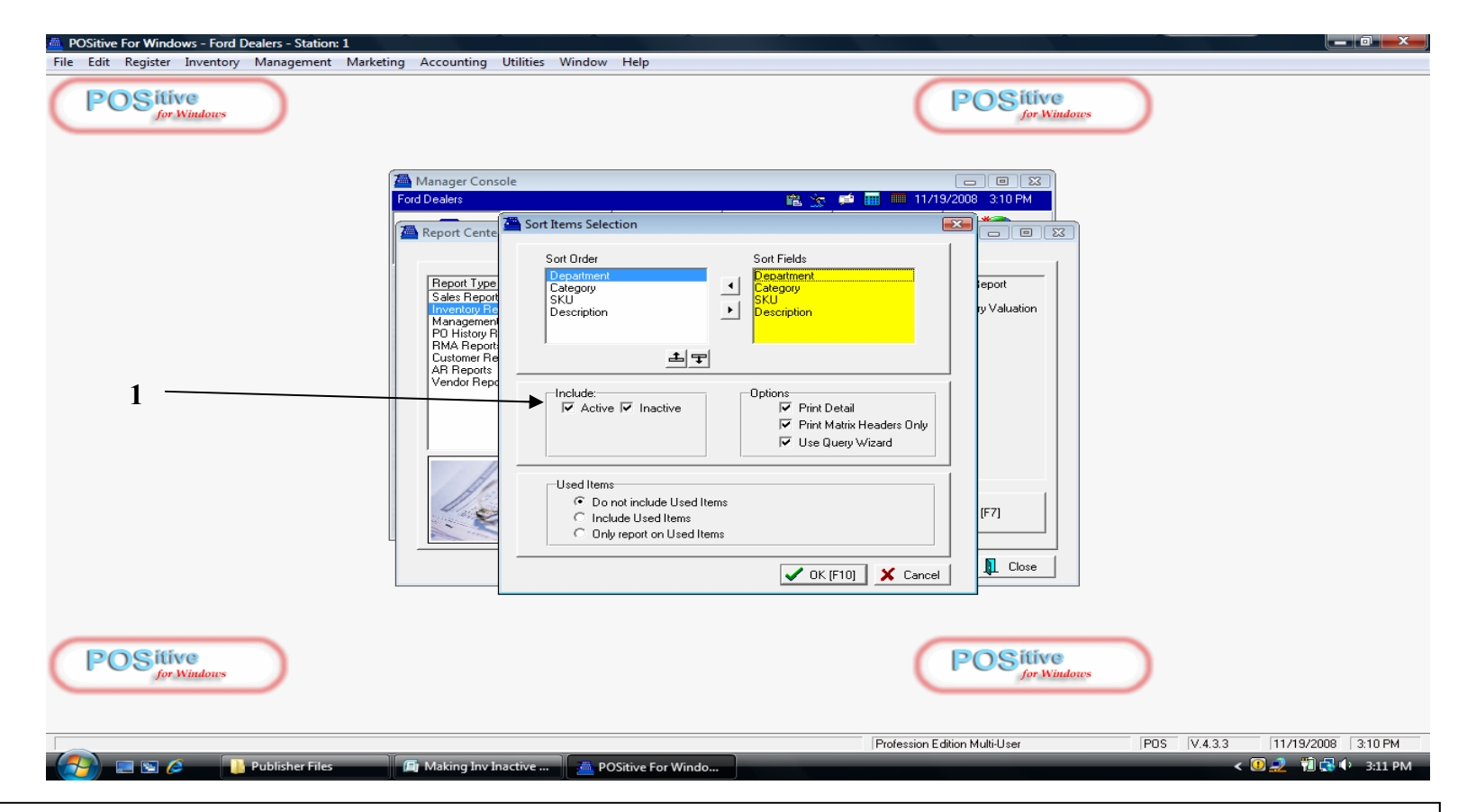

From the Report Manager listing of Reports—Sorting Options Screen.

 POS Reminder, you can choose to include Active, Inactive, or Both for inventory items listed in reports. Check the appropriate boxes on the Sort Items Selected screen and proceed to print the report.